若草支店の小笠原支店への統合に伴うインターネットバンキングのお手続きについて

若草支店は、平成25年2月8日(金)の営業を最終営業日といたしまして小笠原支店 へ統合となります。

永年にわたり若草支店に賜りましたご懇情に対し、心からお礼申しあげます。

お客さまにはご不便をおかけいたしますが、インターネットバンキング(山梨中銀ダイレクト、山梨中銀Bizダイレクト)のお取引の移行に際しましては、下記のとおりお手続きをお願いいたします。

記

1.山梨中銀ダイレクト(個人向けインターネットバンキング)

代表口座・登録口座について

本サービスのご契約口座(代表口座および登録口座)が若草支店にあるお客さまに つきましては、当該口座を当行で変更させていただきますので、お手続きは必要ござ いません。

なお、<u>平成25年1月8日(火)以降、若草支店の旧口座番号による残高照会はで</u> きなくなりますので、ご注意くださいますようお願いいたします。

「振込・振替先一覧」について

「振込・振替先一覧」(振込・振替の実績として登録されている分)に登録されてい る振込・振替先のうち、金融機関名、支店名が「山梨中央銀行 若草支店」となって いる先につきましては、平成25年1月8日(火)以降、当該先へ振込・振替を行う 際に、別紙1のとおり変更操作を行ってください。

2.山梨中銀Bizダイレクト(法人・個人事業主向けインターネットバンキング)

<u> <基本サービス ></u>

代表口座・登録口座について

本サービスのご契約口座(代表口座および登録口座)が若草支店にあるお客さまに つきましては、当該口座を当行で変更させていただきますので、お手続きは必要ござ いません。

なお、平成25年1月8日(火)以降、若草支店の旧口座番号による残高・入出金 明細・振込明細の照会はできなくなりますので、ご注意くださいますようお願いいた します。 事前登録方式による振込・振替先について

届出書によりあらかじめご登録いただいている振込・振替先(登録番号により操作 いただく分)の中に、「山梨中央銀行 若草支店」がある場合は、当該先の登録内容を 当行で変更させていただきますので、お手続きは必要ございません。

「入金先口座一覧 (振込・振替先として登録されている分)」について

お客さまが「入金先口座一覧」に登録されている振込・振替先のうち、金融機関名、 支店名が「山梨中央銀行 若草支店」となっているものにつきましては、平成25年 1月8日(火)以降、当該先へ振込・振替を行う際に、別紙2のとおり変更操作を行 ってください。

<u><データ伝送サービス></u>

「振込・請求先一覧」について

お客さまが「振込・請求先一覧」に登録されている先のうち、金融機関名・支店名が 「山梨中央銀行 若草支店」になっているものにつきましては、平成25年1月8日 (火)以降、当該先に振込・請求を行う際に、別紙3のとおり変更操作を行ってくだ さい。

 3.お客さまからのお問い合わせ先 山梨中銀ダイレクトマーケティングセンター
 電話:0120-201862(照会コード:1)
 【受付時間】月曜日~金曜日 9:00~17:00(ただし、祝日・12/31~1/3は除きます。)

以 上

(別紙1)

## 山梨中銀ダイレクトご利用のお客さま 「振込・振替先一覧」変更のお手続について

「振込・振替先一覧」(振込・振替の実績として登録されている分)に登録されている振込・振替先のうち、 金融機関名、支店名が「山梨中央銀行 若草支店」となっている先につきましては、平成25年1月8日 (火)以降、当該先へ振込・振替を行う際に、以下のとおり変更操作を行ってください。

- 1. 旧内容の削除
- (1)「メニュー画面」下部の「振込・振替先の削除」ボタンをクリックし、「振込・振替先削除(一覧表示)」画 面を表示します。

| X=s=#4                           |                     |
|----------------------------------|---------------------|
|                                  |                     |
|                                  |                     |
|                                  |                     |
|                                  | 「振込・振替先の削除」ボタンをクリック |
| CONTRACTOR CONTRACTOR CONTRACTOR |                     |

(2) 表示された振込・振替先のうち、金融機関名、支店名が、「山梨中央銀行 若草支店」となっている先 を選択し「決定」ボタンをクリックします。

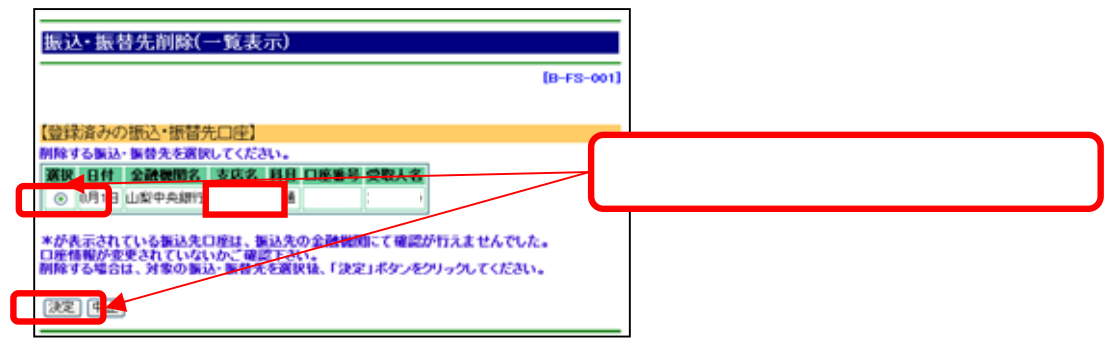

(3) 選択した振込・振替先の内容が表示されますので、ご確認のうえ「確認用パスワード」を入力し、「実行」ボタンをクリックします。

| 振込·振替先削除(実行)                                                                              |                                                       |   |
|-------------------------------------------------------------------------------------------|-------------------------------------------------------|---|
| 【登録内容】<br>全破機関名 11点1中央線19<br>支応名 若草支店<br>科目<br>□ 広告                                       | (18-78-002)<br>内容をご確認のうえ「確認用パスワード」<br>入力し「実行ボタン」をクリック | を |
| *ようしければ確認用バスワードを入力して、「実行」ボタンをグリックしてください。<br>確認用バスワード:<br>ソフトウェアキーボードを開く<br>(実行) - 実道道へ 中止 |                                                       |   |

- 2.新内容の登録
- (1) 当該振込・振替先の新しい支店名・口座番号で通常の振込・振替操作を行い、その「振込・振替(結 果確認)」画面で「登録」ボタンをクリックします。

| 振达·服替(結果確)                    | 33)                  |             |                        |              |
|-------------------------------|----------------------|-------------|------------------------|--------------|
| 32-271                        | ステップ#<br>単型・数元(1入力)→ | 39578<br>#n | 29974                  |              |
|                               | 14 A.                |             | [8-KM-004]             |              |
| CALIFORNIA CONTRACT           |                      |             |                        |              |
| 支送名                           | 48 CIEES             |             |                        |              |
| 4/58.88                       | 11 A                 |             |                        |              |
| (接达+接替先口座)                    |                      |             |                        |              |
| 10000                         | 山梨中央開行               | 全額          | #1,000                 |              |
| 東昭名                           |                      | 1813 5 BOT  | + 105                  |              |
| CORMAN                        |                      | SIDE COLUMN | eR2E                   | 「登録ボタン」たりリック |
| 受教人名                          |                      |             |                        | 豆球バタン」をソリック  |
|                               |                      | -           |                        |              |
|                               | 受付番号は0001500番        | TTUTALUCE.  |                        |              |
|                               | WHORE OF SURFICE     | 1000        | 2000-040-040-040-040-0 |              |
| 「受戦人名相違」等の季点に<br>あわでは当該権法責金をお | より、彼は多の主語物質から        | 5当れに振込資金がら  | あ却された場合は、              |              |
| ERG, MIAFINHE DOA             | しては差別いたしませんので        | CTRCEAN.    |                        |              |
|                               | は、「登録」ボタンをクリック       | CODAL.      |                        |              |
| NAME OF TAXABLE PARTY.        | COMPANY (CAMPAN)     |             |                        |              |
| 3630                          | 897731 808           |             |                        |              |

(2)「振込・振替先登録(実行)」画面で内容を確認し「確認用パスワード」を入力のうえ、「実行」ボタンを クリックします。新しい内容で当該振込・振替先が「振込・振替先一覧」に登録されます。

|                       |                |               | [B-FT-001] |                  |
|-----------------------|----------------|---------------|------------|------------------|
| 登録内容】<br>の描い 振歩牛を登録しま | すか。            |               |            |                  |
| 金融機関名                 | 山梨中央銀行         |               |            |                  |
| 支店名                   |                |               |            |                  |
| <b>#</b> 8            |                |               | 内容をご確      | 解認のうえ「確認田パスワード」な |
| 口座書号                  |                |               | シート・シート    |                  |
| 受收人名                  |                |               | へた         | 」し「美行ホタン」をクリック   |
| ちょうしければ確認用バス          | ワードを入力して、「黄行」ボ | タンをクリックしてください | 5 <b>.</b> |                  |
| 第四月パフワード:             | די לילכעי      | キーボードを開く      |            |                  |
|                       | 276717         | 1 10 1 C DO N |            |                  |

以上

(別紙2)

## 山梨中銀Bizダイレクトご利用のお客さま 「入金先口座一覧」変更のお手続について

「入金先口座一覧」(都度指定方式による振込・振替先として登録されている分)に登録されている振込・ 振替先のうち、金融機関名、支店名が「山梨中央銀行 若草支店」となっている先につきましては、平成2 5年1月8日(火)以降、当該先へ振込・振替を行う際に、以下のとおり変更操作を行ってください。

1. 「メニューバー」(メニュー画面の左側)の「入金先口座登録・変更・削除」ボタンをクリックし、「入金先 口座登録・変更・削除」画面を表示します。

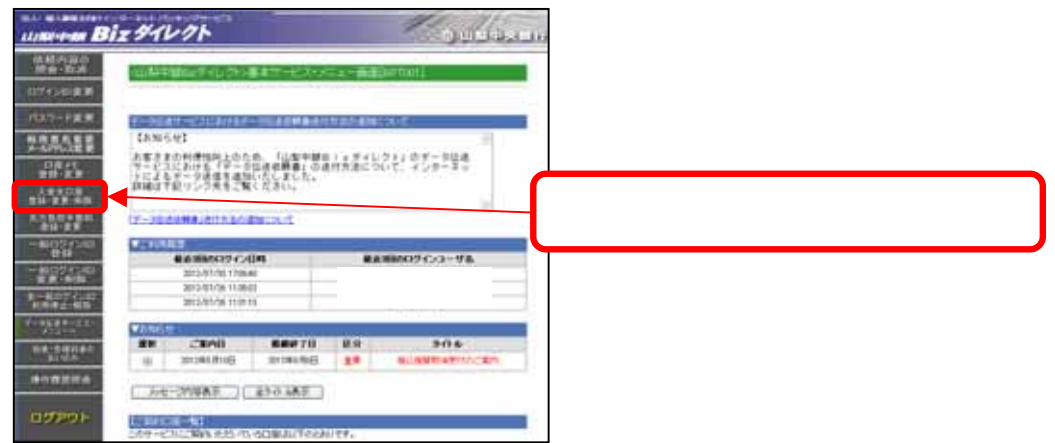

2. 表示された振込・振替先のうち、金融機関名、支店名が、「山梨中央銀行 若草支店」となっている先 を選択し「入金先口座変更」ボタンをクリックします。

| 1.14/10             | ur se inne                     | 0001       |                      |                |                       |
|---------------------|--------------------------------|------------|----------------------|----------------|-----------------------|
| 8880024<br>(800)888 | A STREET, THE<br>HARTSCOPERTY. | NE THE LE  |                      |                |                       |
| STREET              |                                |            |                      | 01108-01178-0  |                       |
|                     | simpt 1                        | 1          | 64 1 2               |                |                       |
| ***                 | 488.1()                        |            | 24 1                 |                |                       |
|                     |                                | 2000       |                      |                | 「山梨中央銀行 若草支店」となっている先を |
| ENC.                | *                              |            |                      | 1              | 選択し「入金先口座変更」ボタンをクリック  |
| -                   | +-240404-                      |            |                      |                |                       |
| -                   | 283.                           | ADDER AND  | R                    |                |                       |
| 0                   |                                | 若草支店       |                      |                |                       |
| 1-11.12             | ACT OWNERS                     |            | TO. LAR. BRITISHIELE | THE APPLICANCE |                       |
| 12003               | COLUMN TO A COLUMN             | IL CLARCED |                      | BALEN ATZAS    |                       |

3. 新しい支店名・口座番号を登録のうえ、「実行」ボタンをクリックします。新しい内容で当該振込・振替 <u>先が「入金先口座一覧」に登録されます。</u>

| 入会共に総会支商業(Entrand)                                                                 |                                         |
|------------------------------------------------------------------------------------|-----------------------------------------|
| 20085<br>2005                                                                      | (1)<br>若草支店                             |
| (変更)<br>* 入金売の金額経歴・応導を変更する場合は、「変更」がおいたパリックして<br>* 入金売の得金様様、口服着年、労取人名、金藤条、参数料を入力しての | 変更ボタンをクリックし、振込先の金融機関名、<br>新しい支店名を登録します。 |
| 和全機器: 智道 <u>→</u><br>口用曲符:<br>文型人名:<br>2日名::                                       | 新しい口座番号を登録のうえ、<br>内容をご確認し「実行ボタン」をクリック   |
|                                                                                    |                                         |

(別紙3)

山梨中銀Bizダイレクト < データ伝送サービス > ご利用のお客さま 「振込・請求先一覧」変更のお手続について

「振込・請求先一覧」に登録されている先のうち、金融機関名、支店名が「山梨中央銀行 若草支店」となっている先につきましては、平成25年1月8日(火)以降、当該先へ振込・請求を行う際に、以下のとおり 変更操作を行ってください。

1. データ伝送サービスの「メニューバー」(メニュー画面の左側)の「登録追加・変更」ボタンをクリックし、 「登録内容の照会・追加・変更」画面を表示します。

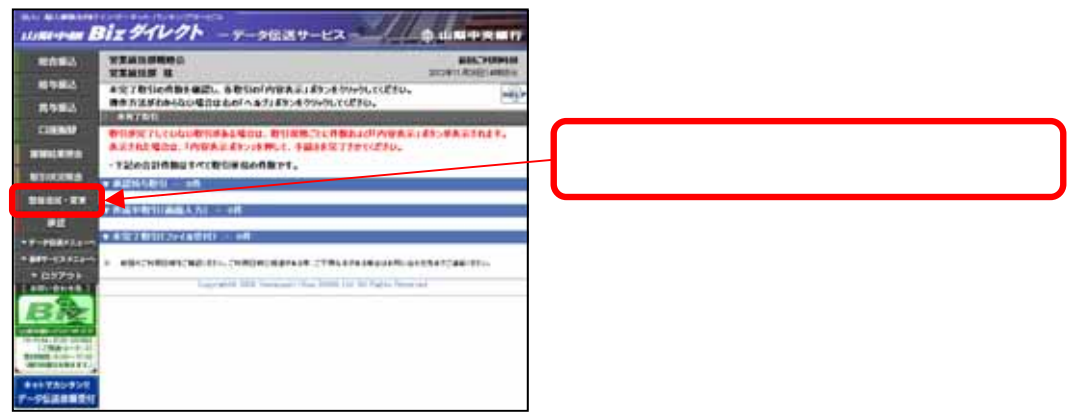

2. 総合振込等該当のデータ伝送サービスボタンをクリックします。

| ŀ | (TOR01 | 0101A):登録内容( | の照会・追加・変更 |         | HELP  |   |                 |
|---|--------|--------------|-----------|---------|-------|---|-----------------|
|   |        | 総合編込         | 相与·賞与振込   | 口度新聞    |       |   | 該当のデータ伝送サービスボタン |
|   |        | ユーザ情報        | 企業情報      | 当方我担手数料 |       | Η | をクリック           |
|   |        | 先方負担手数料      | 操作程度限会    | 要託養メモ   |       |   |                 |
|   |        |              |           | (       | ) RA  |   |                 |
|   |        |              |           | ```     | 5 000 |   |                 |

3. 「振込・請求先を照会・編集」ボタンをクリックします。

| - (TOR01 | 10101B):追加・変更・操作内<br>振込先を追加<br>グループ | 今 小 英 日<br>振込先を照会 編集<br>を作成 編集 | HELP | 「振込・請求先を照会・編集」ボタン<br>をクリック |
|----------|-------------------------------------|--------------------------------|------|----------------------------|
|          | 登録データファイル取得                         | 登録データファイル受付                    |      |                            |
|          |                                     |                                | 🔾 戻る |                            |

4. 表示された振込・請求先のうち、金融機関名・支店名が「山梨中央銀行 若草支店」となっているもの を選択し、「修正ボタン」をクリックします。

| ENNINE.                                                                                                    | 3-1                                              |                                                                                                    | 10006                                                                                                    | Camillariano                                                                                                    |                 |  |                |                                  |                    |                     |                      |
|----------------------------------------------------------------------------------------------------|--------------------------------------------------|----------------------------------------------------------------------------------------------------|----------------------------------------------------------------------------------------------------|----------------------------------------------------------------------------------------------------|-----------------|--|----------------|----------------------------------|--------------------|---------------------|----------------------|
| 226                                                                                                    | 2-#                                              | HARTHI IS                                                                                                    | 16.                                                                                                    | LANKERN                                                                                                    |                 |  |                |                                  |                    |                     |                      |
| ***                                                                                                    | M                                                |                                                                                                    | 0984                                                                                                    |                                                                                                    |                 |  |                |                                  |                    |                     |                      |
| #8.×6                                                                                                    |                                                  | -                                                                                                    | 886                                                                                                    | INNICERO                                                                                                    |                 |  |                |                                  |                    |                     |                      |
| 74-76                                                                                                    |                                                  | M.                                                                                                    |                                                                                                    |                                                                                                    |                 |  |                |                                  |                    |                     |                      |
| CONVERSE.                                                                                                    |                                                  |                                                                                                    | RHG                                                                                                    | 1                                                                                                    |                 |  |                |                                  |                    |                     |                      |
|                                                                                                    | NETECCE<br>NETECCE<br>NETECCE                    | LANNS XXANI<br>Alennis XXAN<br>ATALECANAL                                                                                                    | AMATICO<br>ILASMATIC<br>IZENIANILA                                                                                                    | 科教育者:着生利用工作有效学校<br>(************************************                                                                                                    | THL.            |  |                |                                  |                    |                     |                      |
| 889020<br>889020<br>189020<br>-505                                                                                                    | NR785(53)<br>H&NR795<br>56874227<br>5 <b>展</b> 訳 | DUB DDZ                                                                                                    | ANNATICU<br>103394471C<br>1281046031                                                                                                    | NETE:#1400701420<br>114072:#1424014                                                                                                    | TTEL.           |  |                |                                  |                    |                     |                      |
| начса<br>начса<br>начеля<br>- Яф-                                                                                                    | NATESS<br>##NATES<br>19874221<br>5 <b>AX</b>     | anne zand<br>stanne zand<br>szenticante                                                                                                    | A5H871C2<br>12月19871C<br>2月19871C<br>2月10月25<br>1パージ                                                                                                    | HARGE/#14687105821.<br>2198722.070487.<br>HARTELUTIAR<br>#2877692 106 -                                                                                                    | the destriction |  |                |                                  |                    |                     |                      |
| -120-                                                                                                    | NATEO(S)<br>RANATES<br>SARK                      | ADDA TEAD                                                                                                    | ANNATICA<br>(2月19日本では)<br>(2月19日本では)<br>(2月19日本)<br>(2月19日<br>(2月19日本)<br>(2月19日本)<br>(2月19<br>(2月19)(2月19)(2                                                                                                    | HING 2.001487 0162.<br>014878.01248841<br>HATSLUTTET.<br>00<br>00<br>00<br>00<br>00<br>00<br>00<br>00<br>00<br>0                                                                                                    |                 |  | A = + #        | ¥88 →                            |                    | LW [ . ] . =        | 테누 수                 |
| RENCI<br>RENCI<br>(REGIN<br>- TO-                                                                                                    | NATIONS<br>BRITES<br>SALE<br>SALE<br>DJ          | anno zacho<br>alanno zach<br>atun Zust<br>atun Eust<br>num Eust<br>zuch                                                                                                    | 14-5<br>-108 54<br>-108 54<br>- | NATE A (1993年17月1日)<br>(1993年18月1日)<br>(1993年18月1日)<br>(1993年18月1日)<br>(1993年19月1日)<br>(1993年19月11日)<br>(1993年19月11日)<br>(1993年19月11日) |                 |  | 金融機<br>行 若     | 機関·支<br>三章支店                     | 店名な                | が「山きってし             | 梨中央                  |
| 1894(2)<br>4884(2)<br>4884(2 | NATIO () () () () () () () () () () () () ()     | <ul> <li>(金融新学 大田・県山</li> <li>(金融新学 大田・県山</li> <li>(本田・学 スロ・県)</li> <li>(本田・学 スロ・県)</li> <li>(本田・学 スロ・県)</li> <li>(本田・学 スロ・県)</li> <li>(本田・学 スロ・県)</li> <li>(本田・学 スロ・県)</li> <li>(本田・学 スロ・県)</li> <li>(本田・学 スロ・県)</li> <li>(本田・学 スロ・県)</li> <li>(本田・学 スロ・県)</li> <li>(本田・学 スロ・県)</li> </ul> | 12                                                                                                    |                                                                                                    |                 |  | 金融機<br>行<br>つい | 機関·支<br><sup>:</sup> 草支店<br>て、「修 | :店名だ<br>うとな<br>正」ボ | が「山湾<br>ってい」<br>タンを | 梨中央<br>1るもの<br>:クリッ? |

4. 新しい支店名および口座番号を登録のうえ、「修正」ボタンをクリックします。

| · (1040010302):          | 込先情報の修正                                                                                                    |                                    |
|--------------------------|----------------------------------------------------------------------------------------------------|------------------------------------|
| Ref. Hgts                | Hotel                                                                                                    | 変更ボタンをクリックし、振込先の金融機関名、             |
| 124                      | 408 若草支店                                                                                                    | 新しい支店名を登録します。                      |
| H0-0866                  | (BAE #00000514 ) # AN CHILIPS                                                                                                    |                                    |
| -                        | עפצעתלקשות                                                                                                    |                                    |
| 8#6                      | 11977739393                                                                                                    |                                    |
| 9071.25                  | 1 Fi(#A8#)                                                                                                    | 新しい士店夕や bび口应釆号た )                  |
| 110MM / 883-7            | 0 880.50<br>O 00886 (+ Allot 20A)<br>O 882-81/2 (+ AB2) (60A)                                                                                                    | 前の行気に行るよび口座留ちを入<br>力のうえ、修正ボタンをクリック |
| 1011                     | ※ 8万東谷<br>〇九六東府                                                                                                    |                                    |
| 55-7WE                   | Dn +<br>Соч844.<br>См х8<br>См х9                                                                                                    |                                    |
| ※ 約至する場合は、<br>※ この新込発情報会 | 67日の海北です。<br>料正期所を変更のうえ、「財産」系かったない。<br>創除する場合は、「朝田<br>(1997年)<br>(1997年)<br>(1997<br>)<br>(1997年)<br>(1997<br>)<br>(1997<br>)<br>(1997<br>)<br>(1997<br>)<br>(1997<br>)<br>(1997<br>)<br>(1997<br>)<br>(1997<br>)<br>(1997<br>)<br>(1977<br>)<br>(1997<br>)<br>(1997<br>)<br>(1997<br>)<br>(1977<br>)<br>(1977)<br>(1977)<br>(1977)<br>(19 |                                    |

データ伝送サービスの振込等データを当行ソフト(データ変換システム)で作成している場合、エクセ ルデータの振込・請求先マスタの変更が必要になります。

当行ソフト以外の給与・会計ソフトをご利用の場合は、振込・請求先マスタの変更について、ソフト販売先へお問い合わせください。